den.

bruge

bo

printeren

Dansk

# Installation of printerhardware

1. Pakud 2. Fjern beskyttelsesmaterialet Printersoftware- & Blækpatrone onlinevejledning på cd-rom Papirstøtte \***\*** I visse lande Instal-Hurtig følger der lation guide netledning med. Visse steder kan indholdet variere.  $\odot \bigcirc$ Cd-r til kontrol af 8 cm cd-r udskriftsposition support-cd Pas på, at du ikke mister den 8 cm store cd-r support-cd og cd-r'en til kontrol af udskriftsposition. Papirrulleholder Automatisk Renaørinaski beskæring af Cd-r-bakke papirrulle

# Installation af printersoftware og blækpatroner

# **For Windows**

- 1. Sørg for, at printeren er slukket.
- 2. Sæt cd'en med printersoftwaren i cd-rom-drevet. Hvis dialogboksen Installationsprogram ikke vises, skal du dobbeltklikke på SETUP.EXE på cd-rom'en.
- 3. Vælg Install Software (Installer software), og klik på 🔜.
- 4. Følg vejledningen på skærmen.

### Bemærk!

- Given State Fjern beskyttelsesmaterialet under patrondækslet, før du installerer blækpatroner.
- Hvis installationsværktøjet ikke starter skal du trykke på strømknappen 🖱 på printeren og følge instruktionerne i Macintosh-afsnittet på dette kort, som starter ved "3. Installer blækpatronerne'

Når installationen af blækpatronen er færdig, skal du fortsætte til "Indfør papir, og kontroller dyserne i skrivehovedet".

# For Macintosh

1. Installer printersoftwaren

# Forsigtig!

- Sluk alle antivirusprogrammer, før du installerer printersoftwaren.
- 1. Kontroller, at printeren er slukket, tænd derefter for Macintosh-computeren, og sæt cd'en med printersoftwaren i cd-rom-drevet.
- 2. Dobbeltklik på ikonet EPSON.
- 3. Vælg Install Software (Installer software), og klik på 🔜.
- 4. Følg vejledningen på skærmen.

# 2. Vælg printeren

Når du har installeret printersoftwaren, skal du vælge printeren.

- 1. Tryk på strømknappen 🖞 for at tænde printeren. Skrivehovedet flytter til installationspositionen for blækpatroner.
- 2. Vælg Vælger i Apple-menuen. Vælg derefter symbolet for printeren og den port, som SP 2100 printeren er tilsluttet.
- 3. Luk Vælger.

# 3. Installer blækpatronerne

1. Sænk udføringsbakken, og åbn derefter printer- og patrondækslet.

# Forsigtig!

Flyt ikke skrivehovedet med hånden, da det kan beskadige printeren.

### Bemærk!

For at opnå det bedste resultat skal du rvste blækpatronen fire eller fem gange, før du åbner posen.

2. Fjern beskyttelsesmaterialet under patrondækslet, før du installerer blækpatroner.

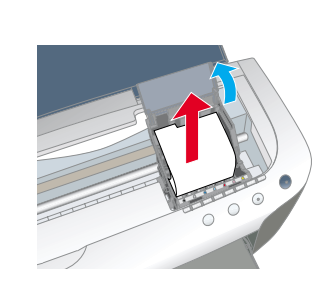

Fjern den nye blækpatron fra beskyttelsesposen.

## Forsigtig!

- Pas på ikke at knække anordningen på siden af blækpatronen, når du tager den ud af beskyttelsesposen.
- **Q** Ryst ikke blækpatronerne, når du har taget dem ud af posen, da det kan forårsage lækage.
- Etiketten på blækpartronen må ikke fjernes eller rives i stykker, da det kan forårsage lækage.
- Undlad at berøre den grønne IC-chip på siden af patronen. Hvis du gør det, kan det forhindre normal funktion og udskrivning.

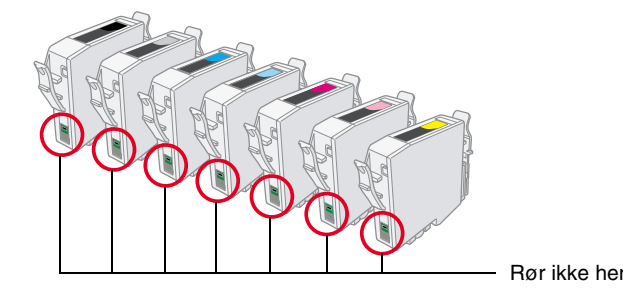

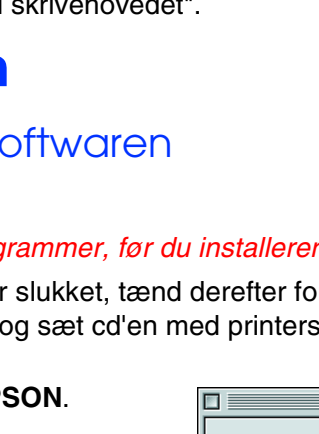

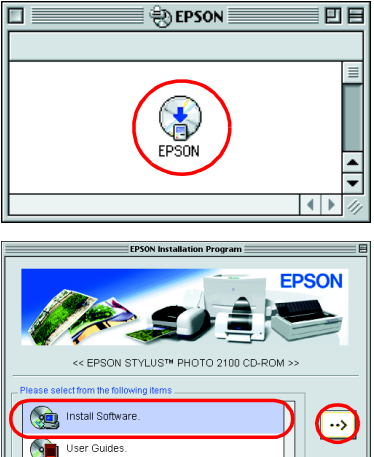

2100 0 **TOH** STYLUS SON 0

Ш

Farve-inkjetprinte

-Forsigtig! og Bemærk!-**Forsigtig!** skal overholdes for at undgå, at udstyret beskadiges.

Bemærk! indeholder vigtige oplysninger og nyttige tip til printerfunktioner.

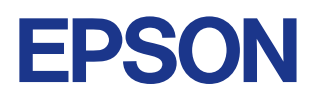

### 4. Tilslut printeren

Slut printerkablet til portene bag på computeren og printeren.

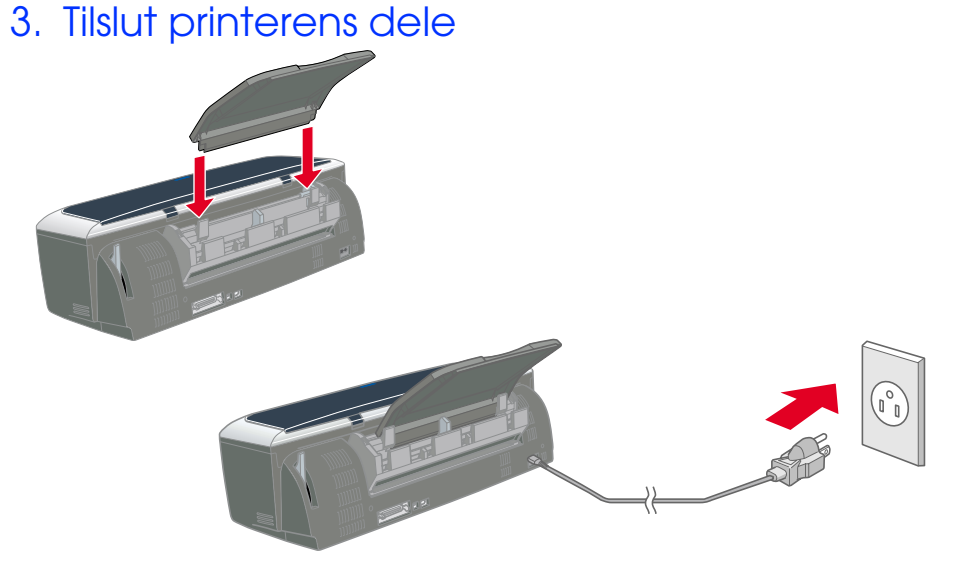

### Forsigtig

lvis printeren tændes, når du sætter netledningen i, skal du slukke for den ved at holde strømknappen 🙂 nede, indtil lyset i printeren slukkes.

4. Før blækpatronerne lodret ind i patronholderne. Skub blækpatronerne nedad, uden at bruge unødige kræfter, indtil de klikker på plads. For at anbringe dem lodret, skal du installere blækpatronerne fra den ene ende.

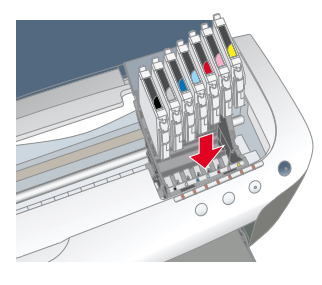

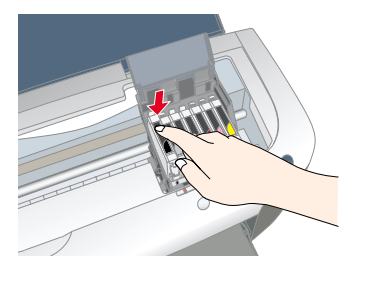

Installer alle blækpatroner. Printeren fungerer ikke, medmindre alle patroner er installeret korrekt.

5. Luk patron- og printerdækslet.

6. Tryk på blækknappen (). Printeren flytter skrivehovedet, og der fyldes blæk i blæktilførselssystemet. Denne proces varer ca. halvandet minut. Mens der påfyldes blæk, blinker strømindikatoren O og blækindikatoren, og der høres forskellige mekaniske lyde fra printeren. Dette er helt normalt.

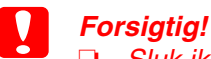

- Sluk ikke for strømmen, mens der fyldes blæk på.
- □ Indfør ikke papir, før påfyldningen af blæk er færdig.

### Bemærk

Hvis fejlen Blæk slut opstår efter at printerhovedet vender tilbage til udgangspositionen, er blækpatronen muligvis ikke installeret korrekt. Tryk igen på blækpatronen ∆, og geninstaller blækpatronen til den klikker på plads.

Når påfyldningen af blæk er færdig, holder strømindikatoren  $\bigcirc$  op med at blinke og lyser konstant.

Blækpatronerne, der følger med printeren, bruges delvist til den forberedende installation. For at kunne udskrive i høj kvalitet vil skrivehovedet i printeren være fyldt med blæk. Denne engangsproces bruger meget blæk, og efterfølgende patronsæt vil holde i deres samlede levetid.

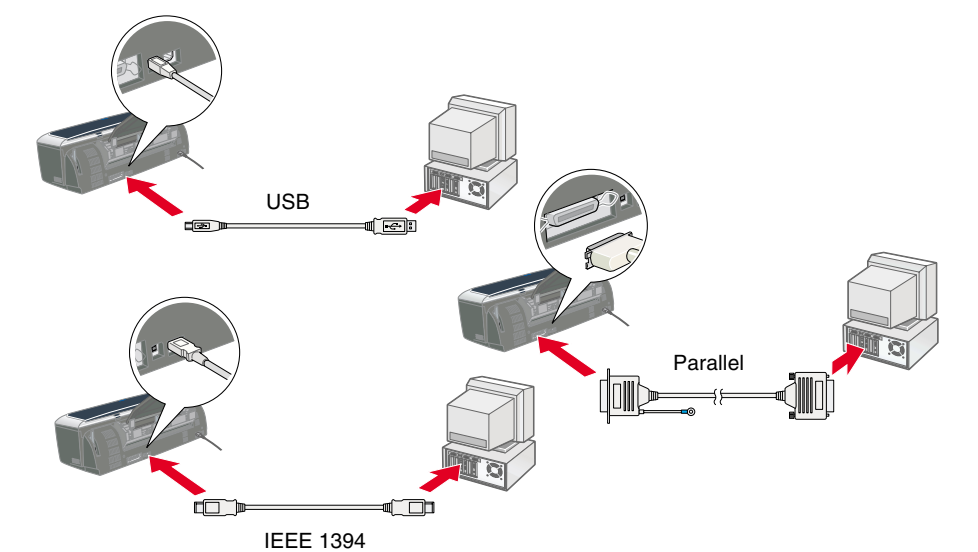

# Indfør papir, og kontroller dyserne i skrivehovedet

Sørg for, at computeren er tændt. Læg papir i arkføderen, og kontroller, at den side, du vil udskrive på, vender opad, samt at den højre kant ligger mod det højre kantstyr. Skub derefter det venstre kantstyr, så det er op mod papirets venstre kant.

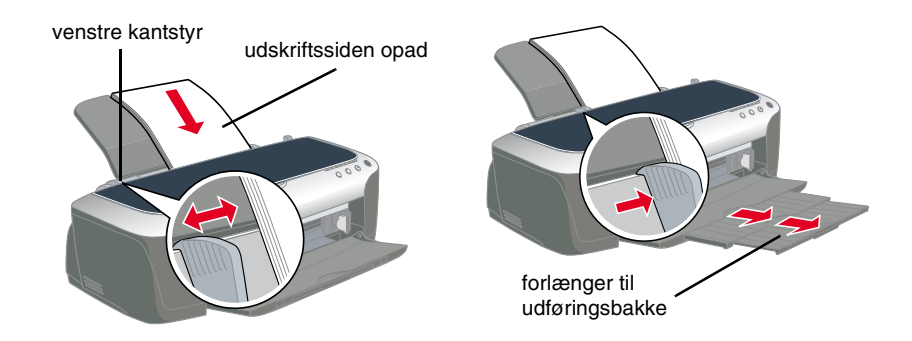

Når papiret er lagt i, skal du følge nedenstående fremgangsmåde for at kontrollere dyserne i skrivehovedet.

### For Windows-brugere

- 1. Klik på knappen Start, peg på Indstillinger, og klik på Printere.
- 2. Hvis du bruger Windows Me, 98 eller 95, skal du vælge printeren og derefter klikke på Egenskaber i menuen Filer. Klik derefter på fanen Utility (Værktøj) Hvis du bruger Windows XP eller 2000, skal du vælge printeren og derefter klikke på Udskriftsindstillinger i menuen Filer. Klik derefter på fanen Utility (Værktøj). Hvis du bruger Windows NT 4.0, skal du vælge printeren og derefter klikke på

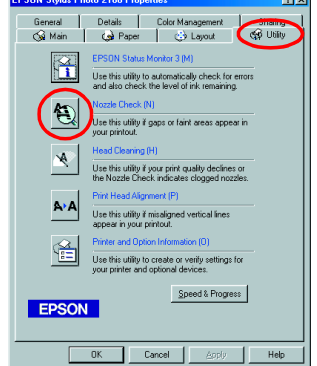

Dokumentstandarder i menuen Filer. Klik derefter på fanen Utility (Værktøj).

- 3. Klik på knappen Nozzle Check (Dysecheck), og følg instruktionerne på skærmen.
- 4. Når du er færdig, skal du klikke på OK for at lukke dialogboksen Egenskaber.

Printeren er nu installeret og klar til brug.

### For Macintosh-brugere

- 1. Vælg Sidelayout i menuen Arkiv i Finder
- 2. Klik på 📓 værktøjssymbolet.
- 3. Klik på knappen Nozzle Check (Dysecheck), og følg instruktionerne på skærmen.
- 4. Når du er færdig, skal du klikke på OK for at lukke dialogboksen Utility (Værktøj). Klik derefter på OK for at lukke dialogen Sidelayout.

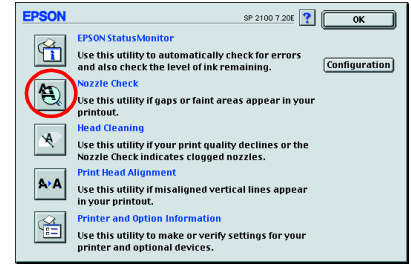

Printeren er nu installeret og klar til brug.

Dansk

# EPSON STYLUS PHOTO 2100

det.

bruge

skal

qr

når

det,

på

fat

đ

Š

rtigt

Ē

du

så

kort,

lette

ġ

Ō

# Funktion

Udskrivning på cd-r

Denne printer indeholder flere forskellige udskriftsindstillinger. Yderligere oplysninger om indstillinger finder du online i *Reference Guide*.

- Dobbeltsidet udskrivning
  - ng 🖸 Udskrivning uden margen
- Udskrivning på papirrulle
  Automatisk beskæring af papirrulle
  - PhotoQuicker
- □ Udskrivning på matte board □ Blækudskiftningssystem

# Adgang til Online Reference Guide

Følg nedenstående fremgangsmåde for at få onlineadgang til *Reference Guide*.

- 1. Sæt cd'en med printersoftwaren i cd-rom-drevet.
- Hvis du bruger Windows, skal du vælge User Guides

   (Brugerhåndbøger) i dialogboksen Installationsprogram og klikke på
   →. Hvis du bruger Macintosh, skal du dobbeltklikke på ikonet EPSON.
   Derefter skal du vælge User Guides (Brugerhåndbøger) i dialogboksen Installationsprogram og klikke på
   →.

# Løsning af problemer online

På EPSONs websted til Teknisk support kan du finde tip, som kan hjælpe dig med at løse problemer. Benyt en af følgende fremgangsmåder for at få adgang til Teknisk support:

### For Windows-brugere

Du kan også få adgang til tippene ved at klikke på **Technical Support** (Teknisk support) i dialogboksen Status Monitor 3 eller i hovedmenuen i printersoftwaren Du kan finde flere oplysninger om den kundesupport, der findes i dit lokalområde, online i *Reference Guide*.

For Macintosh-brugere

- 1. Sæt cd'en i cd-rom-drevet.
- 2. Dobbeltklik på ikonet EPSON
- 3. Vælg **Technical Support Web Site** (webstedet Teknisk support ), og klik på →.

Du kan finde flere oplysninger om den kundesupport, der findes i dit lokalområde, online i *Reference Guide*.

# Adgang til printersoftwaren

Printersoftwaren omfatter en printerdriver og værktøjer. Du kan i printerdriveren vælge mellem en lang række indstillinger, så du opnår de bedst mulige resultater med printeren. Printerværktøjerne hjælper dig med at kontrollere printeren, og sørger for, at den hele tiden fungerer optimalt. Gå ind i printersoftwaren, som forklaret i dette afsnit.

### For Windows-brugere

Fra Windows-programmer

- 1. Klik på **Udskriv** i menuen **Filer** i programmet. Dialogboksen Udskriv vises.
- 2. Vælg printeren, og klik derefter på **Egenskaber**, **Printer**, **Installation** eller **Indstillinger** for at få adgang til printersoftwaren (afhængigt af

programmet skal du evt. klikke på en kombination af disse knapper) Bemærk!

Når du får adgang til printersoftwaren fra et Windows-program, vil de indstillinger, du foretager, kun gælde for det program, du bruger.

### Fra menuen Start

- Hvis du bruger Windows Me, 2000, NT 4.0, 98 eller 95, skal du klikke på Start, pege på Indstillinger og derefter klikke på Printere.
   Hvis du bruger Windows XP, skal du klikke på Start, Kontrolpanel, Printere og anden hardware og Printere og faxenheder.
- Hvis du bruger Windows Me, 98 eller 95, skal du vælge printeren og derefter klikke på Egenskaber i menuen Filer.
   Hvis du bruger Windows XP eller 2000, skal du vælge printeren og derefter klikke på Udskriftsindstillinger i menuen Filer.
   Hvis du bruger Windows NT 4.0, skal du vælge printeren og derefter klikke på Dokumentstandarder i menuen Filer.

For Macintosh-brugere

Du kan få adgang til de forskellige dialoger i printersoftwaren, som beskrevet nedenfor.

| Dialog     | Sådan får du adgang                                                                                           |
|------------|----------------------------------------------------------------------------------------------------|
| Udskriv    | Klik på <b>Udskriv</b> i menuen Arkiv i programmet, eller klik på <b>Indstillinger</b> i dialogen Sidelayout. |
| Sidelayout | Klik på Sidelayout i menuen Arkiver i programmet.                                                             |
| Layout     | Klik på knappen 🛅 Layout i dialogen Udskriv.                                                                  |
| Værktøj    | Klik på knappen 🔛 Værktøj i dialogen Udskriv eller Sidelayout.                                                |

# Udskiftning af blækpatroner

Når du skal udskifte en blækpatron, kan du enten bruge værktøjet Status Monitor, som er installeret på computeren, eller du kan bruge printerens kontrolpanel. Når du vil udskifte en blækpatron eller kontrollere blækniveauer med brug af værktøjet Status Monitor, bør du læse "Using the Status Monitor" (Brug af Status Monitor) online i *Reference Guide*. Følg anvisningerne i dette afsnit, når du vil udskifte en blækpatron med brug af printerens kontrolpanel.

### Bemærk!

- Når en af blækpatronerne er tom, kan du ikke fortsætte med at udskrive, selv om der stadig er blæk i den anden patron. Udskift den tomme patron, før du udskriver.
- □ Ud over det blæk, der bruges til udskrivning af dokumenter, forbruges der blæk under rensning af skrivehovedet, under den selvrensning, som udføres, når der tændes for printeren, og under blæktilførslen, når blækpatronen er installeret i printeren.
- 1. Sørg for, at printeren er tændt, men ikke udskriver. Åbn derefter printerdækslet.
- 2. Tryk på blækknappen (). Skrivehovedet flytter til positionen for udskiftning af blækpatroner.

# Forsigtig!

- Flyt ikke skrivehovedet med hånden, da det kan beskadige printeren. Tryk altid på blækknappen \u00f6 for at flytte den.
- Når en blækpatron fjernes, skal du sørge for at beskytte åbningen til blæktilførslen mod snavs og støv. Rør ikke ved åbningen til blæktilførslen eller området omkring åbningen.
- Åbn patrondækslet. Tryk på siderne af den blækpatron, som du vil erstatte.
   Løft patronen ud af printeren, og bortskaf den på den korrekte måde.
- Skil ikke den brugte patron ad, og forsøg ikke at fylde den igen.
- Installer de nye blækpatroner som forklaret under Installation i afsnittet "3. Installer blækpatronerne".

Bemærk!

Bortskaf den brugte blækpatron på korrekt måde. Skil den ikke ad, og forsøg ikke at fylde den igen.

# Blækudskiftningssystem

Denne printer bruger 7 blækpatroner, der følger med printeren. I stedet for blækpatronen Photo Black kan du også bruge blækpatronen Matte Black (Indstilling: T0348), som er egnet til udskrivning på Matte Paper. Det gør også udskriften mere sort og skarpere, når du udskriver på almindeligt papir. Skift blækpatronen afhængigt af formålet. Hvis du vil udskifte blækpatronen, skal du læse afsnittet "Udskiftning af blækpatroner" på dette kort. Mulige blækkombinationer.

|   |                                                                                                    | Blækindstillingsposition (fra venstre) |                |      |             |         |                |     |
|---|----------------------------------------------------------------------------------------------------|----------------------------------------|----------------|------|-------------|---------|----------------|-----|
|   | Anbefalet papir                                                                                                    | 1                                      | 2              | 3    | 4           | 5       | 6              | 7   |
| 1 | Alle typer papir                                                                                                    | Photo<br>Black                         | Light<br>Black | Cyan | Lys<br>Cyan | Magenta | Lys<br>magenta | Gul |
| 2 | Almindeligt papir/<br>Premium Ink Jet Plain<br>Paper/<br>Bright White Ink Jet<br>Paper/<br>Archival Matte<br>Paper/Watercolor<br>Paper-Radiant<br>white/CD-R | Matte<br>Black                         |                |      |             |         |                |     |

## Forsigtig

- Det er kun den første blækpatron fra venstre, der kan udskiftes.
- Du må ikke installere blækpatroner i kombinationer, der ikke er beskrevet i ovenstående liste.
- Sluk for EPSON Photo Print-software, før du udskifter en blækpatron.

Når blækpatronen er udskiftet, skal du kontrollere, at oplysningerne om driverindstillingen til blækpatronen er korrekte. For at angive blækpatronoplysninger skal du klikke på knappen **Information om printer og indstillinger** på fanen **Utility** (Værktøj) (Windows). Derefter skal du vælge den korrekte sorte blækpatron.

Vælg Vælger i Apple-menuen, og klik på ikonet til printeren (Macintosh). Yderligere oplysninger om indstillinger finder du online i *Reference Guide*.

# Panelbetjening

| Knap                                                                   | Funktion                                                                                                    |  |  |  |  |  |
|------------------------------------------------------------------------|----------------------------------------------------------------------------------------------------|--|--|--|--|--|
| ڻ<br>strøm                                                             | Slår printeren til og fra. Når du vil slukke for printeren, skal du trykke på<br>strømknappen O og holde den nede, indtil indikatoren slukkes.<br>Rydder printerens hukommelse, når den trykkes ned to gange, mens<br>printeren er tændt.                                                                                                    |  |  |  |  |  |
| C<br>papir                                                             | Styrer papirindførings- og papirudføringsfunktionerne. Udskrivning<br>genoptages, hvis du trykker på den efter fejl ved udføring af papir eller<br>indføring af to sider.                                                                                                    |  |  |  |  |  |
| )<br>blæk                                                              | Flytter skrivehovedet, så blækpatronen kan udskiftes.<br>Aktiverer skrivehovedrensning, hvis den trykkes ned i tre sekunder, når indikatoren for ikke mere blæk $\Diamond$ er slukket.                                                                                                    |  |  |  |  |  |
| Image: spape of the system         papirrulle         (uden beskæring) | Hvis der trykkes på denne knap efter udskrivning, udskrives<br>beskæringslinjer, og papirrullen indføres til en position, hvor den nemt kan<br>fjernes fra arkføderen.<br>Hvis der trykkes på denne knap efter beskæring af papiret, indføres<br>papirrullen til udskriftspositionen.<br>Hvis der trykkes på knappen i 3 sekunder, indføres papirrullen til en<br>position, hvor papirrullen nemt kan fjernes fra arkføderen.                                                                                                 |  |  |  |  |  |
| ⇔<br>papirrulle<br>(med beskæring)                                     | Med driverindstillingen <b>Single Cut or Double Cut (Enkelt- eller</b><br><b>dobbeltbeskæring)</b><br>Hvis denne knap trykkes ned efter udskrivning, beskæres papirrullen på<br>den valgte position og skubbes ud. Derefter indføres papirrullen automatisk<br>til udskriftspositionen.<br>Med driverindstillingen <b>Not Cut (Ikke beskåret)</b><br>Hvis denne knap trykkes ned efter udskrivning, beskæres papirrullen med<br>en margen og skubbes ud. Derefter indføres papirrullen automatisk til<br>udskriftspositionen. |  |  |  |  |  |

Se online i Reference Guide, hvis du ønsker yderligere oplysninger.

# Fejlindikatorer

Du kan identificere mange almindeligt forekommende problemer ved at aflæse indikatorerne på printerens kontrolpanel. Brug tabellen nedenfor over indikatormønstre for at diagnosticere problemet, og følg anbefalingerne til afhjælpning af problemet.

| Indikat<br>orer            | Problem og løsning                                                                                                    |                                                                                                    |  |  |  |  |  |
|----------------------------|----------------------------------------------------------------------------------------------------|----------------------------------------------------------------------------------------------------|--|--|--|--|--|
| • 1                        | Ikke mere papir                                                                                                    | Der er ikke lagt noget medie i printeren.                                                                                                    |  |  |  |  |  |
|                            | Ved udskrivning på papirark:<br>Læg papir i arkføderen, og tryk derefter på papirknappen f.<br>Ved udskrivning på papirrulle:<br>Fjern papirrullen fra printeren, og før den derefter ind i arkføderen.<br>Ved udskrivning på en cd-r:<br>Flyt justeringshåndtaget til positionen rt, og fjern cd-r-bakken. Genindsæt derefter<br>cd-r-bakken.                                                                                                    |                                                                                                    |  |  |  |  |  |
|                            | Papirmellemrum                                                                                                    | Det indlæste papir er for tykt, eller justeringshåndtaget er ikke i den korrekte position.                                                                                                    |  |  |  |  |  |
|                            | Flyt justeringshåndtaget til den korrekte position for papirets tykkelse. Klik derefter på papirknappen 🗅.                                                                                                    |                                                                                                    |  |  |  |  |  |
| ĕ ₫                        | Papirstop                                                                                                    | Papiret har sat sig fast i printeren.                                                                                                    |  |  |  |  |  |
|                            | veo uoskrivning på papirark:<br>Sluk printeren, flyt justeringshåndtaget til positionen r⁴n, og fjern derefter papiret. Flyt<br>derefter justeringshåndtaget tilbage til positionen ⊡.<br>Ved udskrivning på papirrulle:<br>Sluk printeren, flyt justeringshåndtaget til positionen r⁴n, og brug derefter en saks til<br>at klippe papirrullen, der allerede er udskrevet på, af. Brug derefter<br>papirrulleknapperne til at fjerne papiret. Flyt justeringshåndtaget til positionen ⊡, og<br>før derefter papiret ind i arkføderen igen. |                                                                                                    |  |  |  |  |  |
|                            | Beskærerfejl                                                                                                    | Den automatiske papirrullebeskærer kunne ikke beskære papirrullen korrekt.                                                                                                    |  |  |  |  |  |
| *                          | Fjern papirrullen, og før de                                                                                                    | en derefter ind i arkføderen.                                                                                                    |  |  |  |  |  |
| • []                       | Juster<br>håndtagspositionsfejl<br>(papirindikatoren<br>blinker hurtigt)                                                                                                    | Justeringshåndtaget er sat til positionen rfn.<br>Justeringshåndtaget er sat til positionen S ved udskrivning<br>på papir, eller den er ikke sat til positionen S ved<br>udskrivning til en cd-r. |  |  |  |  |  |
|                            | Flyt justeringshåndtaget ti                                                                                                    | l den korrekte position for indlæst papir eller cd-r.                                                                                                    |  |  |  |  |  |
| ۵ 🞽                        | Næsten ikke mere blæk                                                                                                    | Blækpatronen er næsten tom.                                                                                                    |  |  |  |  |  |
|                            | Få fat i en ny blækpatron.<br>du enten kontrollere, hvilke<br>Status Monitor 3* eller EP                                                                                                    | Hvis du vil finde ud af, hvilken blækpatron der er tom, skal<br>et lys der blinker, eller blækniveauet, når du bruger EPSON<br>SON StatusMonitor*.                                                |  |  |  |  |  |
| ₩ 0                        | Blækfarvefejl<br>(blækindikatorerne<br>blinker hurtigt)                                                                                                    | Under udskrivning blev blækpatronen længst til venstre<br>udskiftet med en blækpatron, der har en anden farve.                                                                                    |  |  |  |  |  |
|                            | Fjern blækpatronen, og installer en blækpatron, der svarer til farven på den patron, der oprindeligt blev installeret. Når du har gjort det, vil printeren automatisk genoptage udskrivning.                                                                                                    |                                                                                                    |  |  |  |  |  |
| <b>•</b> 0                 | Der er ikke mere blæk                                                                                                    | Blækpatronen er tom eller er ikke installeret.                                                                                                    |  |  |  |  |  |
|                            | Udskift blækpatronen med en ny. Hvis du vil finde ud af, hvilken patron der er tom,<br>skal du kontrollere blækniveauet vha. EPSON Status Monitor 3* eller EPSON<br>StatusMonitor*. Hvis fejlen Blæk slut opstår, efter at printerhovedet er vendt tilbage<br>til udgangspositionen, er blækpatronen muligvis ikke installeret korrekt. Isæt<br>blækpatronen igen, til den klikker på plads.                                                                                                    |                                                                                                    |  |  |  |  |  |
|                            | Forkert patron                                                                                                    | Den blækpatron, der i øjeblikket er installeret, er ikke kompatibel med printeren.                                                                                                    |  |  |  |  |  |
|                            | Brug den korrekte blækpa                                                                                                    | tron.                                                                                                    |  |  |  |  |  |
|                            | Forkert installeret<br>blækpatron                                                                                                    | Blækpatronen er ikke installeret korrekt.                                                                                                    |  |  |  |  |  |
|                            | Hvis skrivehovedet er i udgangspositionen, skal du trykke på blækknappen Ô for at<br>flytte skrivehovedet til positionen for udskiftning af blækpatroner. Fjern og isæt<br>blækpatronen igen. Fortsæt derefter med installationen af blækpatronen.<br>Hvis skrivehovedet er i positionen for udskiftning af blækpatron, skal du fjerne og<br>isætte blækpatronen igen. Fortsæt derefter med installationen af blækpatronen.                                                                                                    |                                                                                                    |  |  |  |  |  |
| ĕ <b>1</b><br>₩0           | Beskærerpositionsfejl                                                                                                    | Den automatiske papirrullebeskærer vendte ikke tilbage til<br>den korrekte position.                                                                                                    |  |  |  |  |  |
|                            | Sluk printeren, og tænd de<br>Hvis det ikke afhjælper fej                                                                                                    | en igen.<br>Ien, skal du kontakte forhandleren.                                                                                                    |  |  |  |  |  |
| ● <b>1</b><br>₩ 0          | Fejl ved vogn<br>(papir- og<br>blækindikatorerne<br>blinker skiftevis)                                                                                                    | Skrivehovedets vogn spærres af fastsiddende papir eller<br>andet og kan ikke vende tilbage til udgangspositionen.                                                                                 |  |  |  |  |  |
|                            | Sluk for printeren. Åbn prin<br>spærrer papirvejen. Tænd<br>skal du kontakte forhandle                                                                                                    | nterdækslet, og brug hånden til at fjerne evt. papir, der<br>I derefter for printeren igen. Hvis det ikke afhjælper fejlen,<br>eren.                                                              |  |  |  |  |  |
| <b>ĕ</b><br>₩ 0            | Ukendt printerfejl<br>(papir- og<br>blækindikatorerne<br>blinker hurtigt)                                                                                                    | Der er opstået en ukendt printerfejl.                                                                                                    |  |  |  |  |  |
|                            | Sluk for printeren, og kont                                                                                                    | akt forhandleren.                                                                                                    |  |  |  |  |  |
| ● = til, ○ =<br>■ = til, □ | = tra, ● = blinker<br>a = fra, ₩ = blinker                                                                                                    |                                                                                                    |  |  |  |  |  |

\* EPSON Status Monitor 3 er til Windows; EPSON StatusMonitor er til Macintosh

# Sikkerhedsinstruktioner

Læs alle sikkerhedsinstruktionerne i dette afsnit, når du indstiller og bruger printeren.

# Når du skal vælge en placering til printeren

- Undgå steder med hurtige skift i temperatur og luftfugtighed. Printeren bør heller ikke placeres i direkte sollys, i stærkt lys eller i nærheden af varmekilder.
- Undgå steder med meget støv eller mange rystelser og vibrationer.
- Sørg for tilstrækkelig plads omkring printeren af hensyn til ventilation.
   Placer printeren i nærheden af en stikkontakt, så stikket hurtigt kan
- tages ud af kontakten.
   Anbring printeren på et plant, stabilt underlag, der på alle sider er større end printeren. Hvis du stiller printeren ved en væg, skal du sørge for, at printerens bagside placeres mere end 10 cm fra væggen. Printeren fungerer ikke korrekt, hvis den placeres skråt.
- Ved opbevaring eller transport af printeren må du ikke vippe den, stille den lodret eller på hovedet. Hvis du gør det, kan der løbe blæk ud af patronen.

# Når du skal vælge strømkilde

- D Brug kun den type strømkilde, der er angivet på printerens etiket.
- D Netledningen må ikke være beskadiget eller frynset
- Hvis du bruger forlængerledning til printeren, skal du sikre dig, at den samlede amperedimensionering for de enheder, der er tilsluttet forlængerledningen, ikke overstiger ledningens amperedimensionering. Kontroller også, at den samlede amperedimensionering for alle enheder, der er tilsluttet stikkontakten, ikke overstiger stikkontaktens amperedimensionering.
   Netledning
- Sørg for, at jævnstrømsledningen opfylder de gældende sikkerhedsstandarder.

# Ved håndtering af blækpatroner

- Åbn først pakker med blækpatroner, lige før du skal til at installere dem.
   Før du installerer den nye blækpatron, skal du ryste den fire eller fem gange, før du åbner posen.
- Ryst ikke blækpatronerne, når du har taget dem ud af posen, da det kan forårsage lækage.
- Pas på ikke at knække anordningen på siden af blækpatronen, når du tager den ud af beskyttelsesposen.
- Opbevar blækpatroner, hvor børn ikke kan komme til dem. Sørg for, at børn ikke får blæk fra patronerne i munden eller på anden måde kommer i berøring med dem.
- Vær omhyggelig, når du håndterer brugte blækpatroner, da der kan være rester af blæk omkring åbningen til blæktilførsel. Hvis der kommer blæk på huden, skal området vaskes omhyggeligt med vand og sæbe. Hvis der kommer blæk i øjne, skal øjnene straks skylles med vand. Kontakt straks en læge, hvis der opstår synsproblemer, efter at øjnene er skyllet grundigt.
- Undlad at berøre eller fjerne den grønne IC-chip på siden af patronen.
   Etiketten på blækpatronen må ikke fjernes eller rives i stykker, da det
- kan forårsage lækage.Opbevar blækpatronen, så bunden af posen vender nedad.

# Når du bruger printeren

- Før ikke hånden ind i printeren, og berør ikke blækpatronerne, mens der udskrives.
- Sørg for, at åbninger i printerens kabinet ikke er spærret eller tildækket.
   Forsøg ikke selv at udføre service på printeren.
- Under følgende forhold skal printerens stik tages ud, og printeren sendes til service hos kvalificerede serviceteknikere: Netledningen eller stikket er beskadiget; der er kommet væske i printeren; printeren er blevet tabt eller kabinettet beskadiget; printeren fungerer ikke normalt eller udviser tydelige ændringer i ydeevne.
   Indfør ikke genstande gennem åbningerne i printerens kabinet.
- Sørg for ikke at spilde væske på printeren.
- Lad blækpatronen sidde i printeren. Hvis du fjerner blækpatronerne udtørres skrivehovedet, og det kan forhindre printeren i at udskrive.

# Når du bruger den automatiske papirrullebeskærer

- Du må ikke tilslutte eller fjerne dette produkt, mens printerens hovedenhed er tændt.
- Opbevar beskæreren, hvor børn ikke kan komme til den.
- Undlad at berøre papirudføringsdelen og beskærerbladet.
   Anbring ikke beskæreren på en ustabil overflade, f.eks. et bord, der vipper, eller en skrå overflade.
- Du må ikke skille beskæreren ad eller ændre den.

Alle rettigheder forbeholdes. Ingen del af denne publikation må reproduceres, gemmes i et databasesystem, transmitteres på nogen måde, hverken elektronisk, mekanisk, som fotokopi, på båndoptagelse eller på anden måde uden forudgående skriftlig tilladelse fra SEIKO EPSON CORPORATION. Oplysningerne heri er kun beregnet til brug sammen med denne EPSON-printer. EPSON er ikke ansvarlig for brug af disse oplysninger i forbindelse med andre printere.

Hverken SEIKO EPSON CORPORATION eller dets associerede selskaber kan holdes ansvarlig over for køberen af dette produkt eller tredjepart mht. skade, tab, omkostninger eller udgifter, som køber eller tredjepart pådrager sig som følge af uheld, forkert brug eller misbrug af dette produkt eller uautoriseret tilpasning, udbedring eller ændring af produktet eller (dette gælder ikke for USA) undladelse af nøje at overholde driftsog vedligeholdelsesinstruktionerne fra SEIKO EPSON CORPORATION

SEIKO EPSON CORPORATION er ikke ansvarlig for eventuelle skader eller problemer, der opstår som følge af brug af andet ekstraudstyr eller andre forbrugsstoffer end, hvad SEIKO EPSON CORPORATION har specificeret som originale eller godkendte EPSON-produkter.

SEIKO EPSON CORPORATION er ikke ansvarlig for evt. skade opstået som resultat af elektromagnetisk interferens, forårsaget af brug af andre interfacekabler end hvad SEIKO EPSON CORPORATION har specificeret som godkendte EPSON-produkter.

EPSON er et registreret varemærke, og EPSON Stylus er et varemærke tilhørende SEIKO EPSON CORPORATION.

PRINT Image Matching Version 2.0. Copyright 2002 SEIKO EPSON CORPORATION. Alle rettigheder forbeholdes. PRINT Image Matching er et varemærke tilhørende SEIKO EPSON CORPORATION. PRINT Image Matching-logoet er et varemærke tilhørende SEIKO EPSON CORPORATION. PRINT Image Matching er et udtryk for den udskrivningskommando, som er integreret i headerfilen for det billede, der er taget med et digitalt kamera. Det indeholder oplysninger om farveindstillinger og billedparametre.

Microsoft og Windows er registrerede varemærker tilhørende Microsoft Corporation

Apple and Macintosh er registrerede varemærker tilhørende Apple Computer, Inc. Generel notits: Andre produktnavne, der er brugt heri, er kun medtaget af hensyn til identifikation og kan være varemærker tilhørende deres respektive ejere. EPSON fraskriver sig enhver rettighed over disse mærker.